#### Teil I Installation der Datenbank und des Aufmaß-Moduls

Die Installation des Aufmaß-Moduls setzt sich aus drei Teilen zusammen:

- 1. Installation der Datenbank Pervasive SQL 2000i Workstation Engine (nur für Einzelplatznutzer)
- 2. Installation des Programms Aufmaß-Modul
- 3. Umstellen des 4Master Handwerk auf die Arbeit mit der Datenbank Pervasive SQL 2000i

Nach dem ersten Start des Programms werden die Datenbanken angelegt.

#### 1. Installation der Datenbank Pervasive SQL 2000i Workstation Engine

Nach dem Einlagen der CD öffnen Sie bitte den Ordner "Arbeitsplatz" auf Ihren Desktop. Dort wählen Sie die CD-ROM (Aufmaß-Modul) aus und öffnen diese. Auf der CD befinden sich u.a. zwei Ordner "Datenbank" und "Aufmaß-Modul". Öffnen Sie zuerst den Ordner "Datenbank" und starten Sie das Programm SETUP.EXE. Es erscheint ein Installationsassistent. Für die Standardinstallation können Sie alle vorgegebenen Werte und Aktionen bestätigen. Starten Sie am Ende unbedingt den Computer neu.

| Willkommensdialog                  |
|------------------------------------|
| "Next" führt die Installation fort |
| Lizenzbestimmungen                 |
| Mit "Yes" bestätigen.              |
|                                    |
|                                    |
|                                    |
|                                    |
|                                    |
|                                    |

#### Teil I Installation der Datenbank und des Aufmaß-Moduls

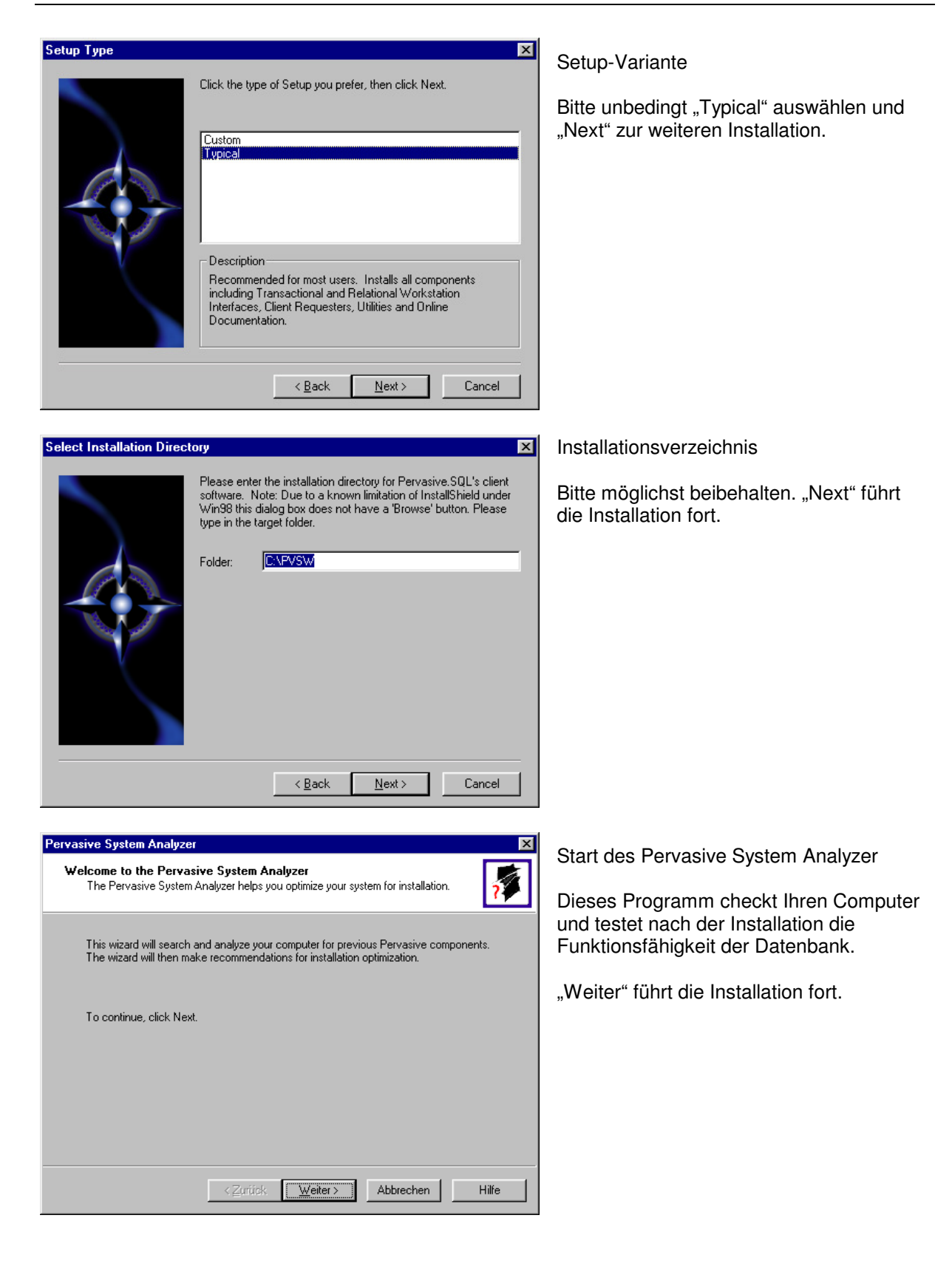

#### Teil I Installation der Datenbank und des Aufmaß-Moduls

| Pervasive System Analyzer 🗙                                                               |                                      |
|-------------------------------------------------------------------------------------------|--------------------------------------|
| Analyzing System<br>The wizard will search for existing Pervasive files on your computer. | Einen Moment Geduld !                |
|                                                                                           | "Weiter" führt die Installation fort |
| Please wait while the wizard analyzes your system.                                        |                                      |
|                                                                                           |                                      |
|                                                                                           |                                      |
| Once the system is done, click Next to see the results                                    |                                      |
| Unice the analysis is done, click types to see the results.                               |                                      |
|                                                                                           |                                      |
|                                                                                           |                                      |
| < Zurück Weiter > Abbrechen Hilfe                                                         |                                      |
|                                                                                           |                                      |

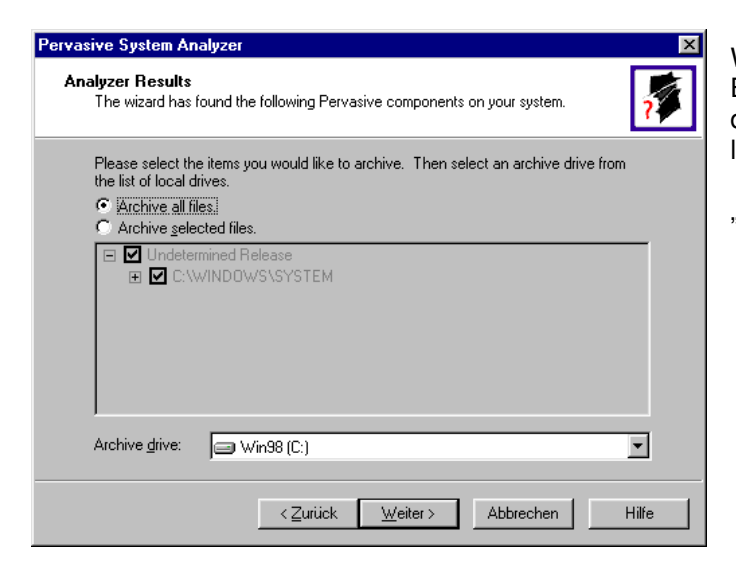

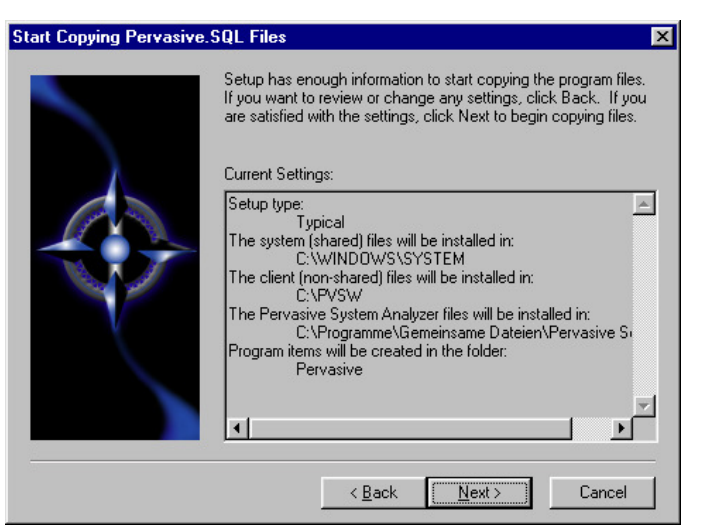

Wenn das Programm alte Versionen von Btrieve oder Pervasive findet, so werden diese gesichert. Bitte alles so bestehen lassen.

"Weiter" führt die Installation fort

Der Pervasive System Analyzer wird wieder geschlossen und das Setup bereitet jetzt das Kopieren des Datenbankprogramms vor. Hier werden nochmals alle Einstellungen zusammengefaßt. Danach erfolgt das Kopieren der Dateien.

"Next" führt die Installation fort.

#### Teil I Installation der Datenbank und des Aufmaß-Moduls

| Pervasive System Analyzer                                                                                                 | ×     |
|----------------------------------------------------------------------------------------------------|-------|
| Transactional Engine Test<br>The transactional engine is about to be tested to verify it is working properly.             | 1     |
| <ul> <li>I do not want to run the transactional tests.</li> <li>want to run the transactional tests.</li> </ul>           |       |
| Please select the samples directory on the server where your database engine is installed.  C:\PVSW\samples Browse Browse |       |
| Please select the tests you would like to perform on the transactional engine.                                            |       |
| IV                                                                                                    |       |
| Insert Data (write access required)                                                                                       |       |
| < <u>⊠</u> ariick <u>W</u> eiter≻ Abbrechen                                                                               | Hilfe |

Jetzt startet wieder der Pervasive System Analyzer zum Check der Datenbank. Dieser wird in zwei Schritten durchgeführt:

- Transactional Engine Test
- Relational Engine Test

Beide Schritte laufen automatisch mit den Voreinstellungen des Programms. Dabei werden allgemeine Daten verwendet.

Bitte lassen Sie alle Einstellungen unverändert. "Weiter" führt die Installation fort.

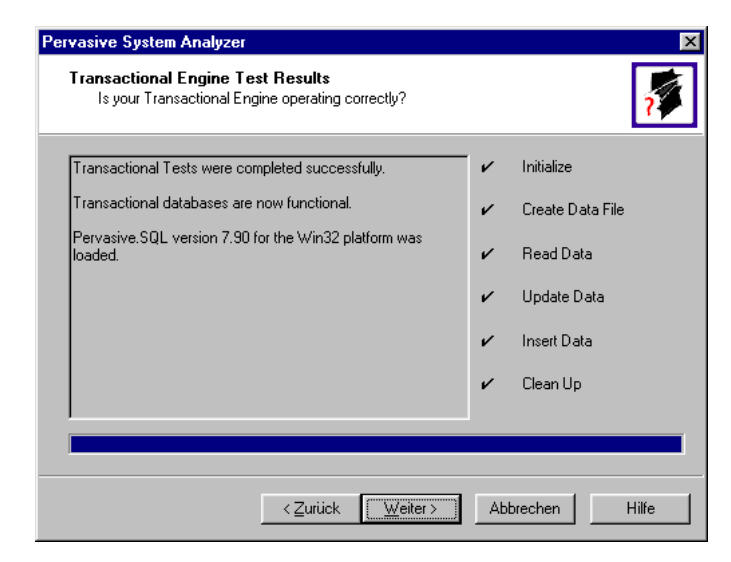

| Pervasive System Analyzer                                                                          |                                                                                                    | ×        |
|----------------------------------------------------------------------------------------------------|----------------------------------------------------------------------------------------------------|----------|
| Relational Engine Test<br>The relational engine is a<br>on the engine is commu                     | about to be tested to verify that SQL Connection Manager<br>nicating as expected.                                                 | <b>?</b> |
| C I do n <u>o</u> t want to run t<br>C <u>want to run the rela</u>                                 | he relational tests.<br>tional tests                                                                                              |          |
| <u>M</u> achine Name:                                                                              |                                                                                                    |          |
| Engine <u>D</u> SN:                                                                                | demodata                                                                                                    |          |
| Please select the test<br>↓ Greate Table (<br>↓ Bread Data<br>↓ Update Data (w<br>↓ Insert Data (w | s you would like to perform on the relational engine.<br>write access required)<br>write access required)<br>ite access required) |          |
|                                                                                                    | < <u>Z</u> urück <u>W</u> eiter> Abbrechen                                                                                        | Hilfe    |

Nach dem Transactional Engine Test müssen alle Punkte (rechts) mit einem Haken versehen sein. Erscheint irgendwo ein Kreuz, so ist im linken Fenster eine Meldung über die Ursache zu finden. Für Fragen dazu stehe ich Ihnen gern zur Verfügung.

"Weiter" führt die Installation fort.

Danach startet der Relational Engine Test. Bitte lassen Sie auch hier alle Voreinstellungen bestehen.

"Weiter" führt die Installation fort.

#### Teil I Installation der Datenbank und des Aufmaß-Moduls

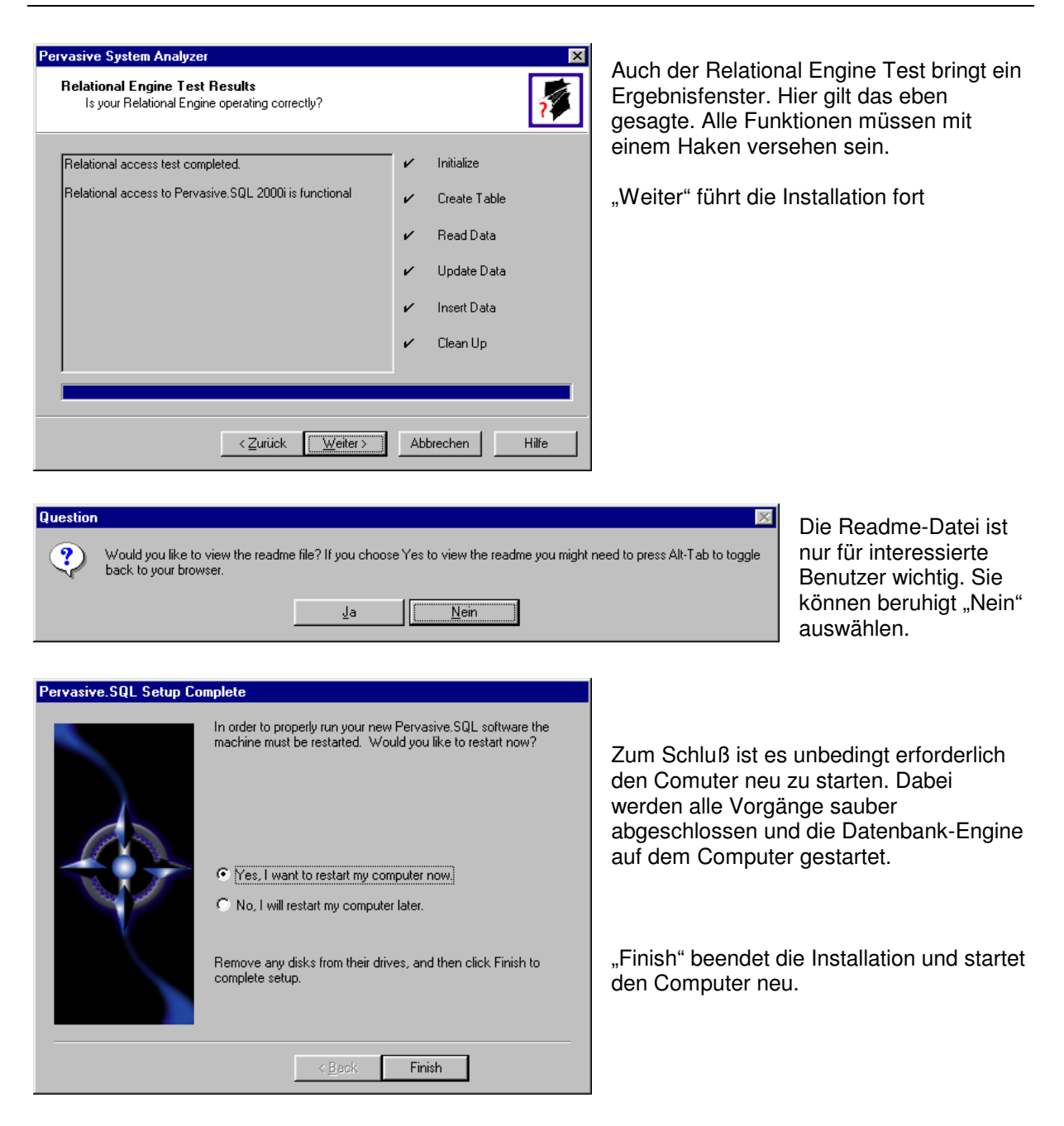

Nach dem Neustart des Computers wird die Datenbank-Engine ebenfalls gestartet. Bei Windows 9x ist in der Taskleiste (Systray) dann folgendes Symbol zu erkennen:

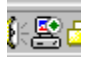

#### Teil I Installation der Datenbank und des Aufmaß-Moduls

#### 2. Installation des Programms Aufmaß-Modul

Nach dem Neustart öffnen Sie bitte wieder den Ordner "Arbeitsplatz" und die CD-ROM "Aufmaß-Modul". Wechseln Sie jetzt in den Ordner "Aufmaß-Modul" und starten Sie auch hier das Programm SETUP.EXE. Alle Voreinstellungen können auch hier beibehalten werden.

| Willkommen            | ×                                                                                                    | Wilkommensbildschirm                                                                                                    |
|-----------------------|----------------------------------------------------------------------------------------------------|----------------------------------------------------------------------------------------------------|
|                       | <ul> <li>Willkommen zum Aufmass-Modul-Setup. Mit diesem Programm wird Aufmass-Modul auf Ihrem Computer installiert.</li> <li>Es wird dringend empfohlen, daß Sie alle Windows-Programme beenden, bevor Sie das Setup ausführen.</li> <li>Klicken Sie auf Abbrechen, um das Setup zu beenden, und anschließend schließen Sie alle geölfneten Programme. Wählen Sie Weiter, um mit Setup fortzufahren.</li> <li>WARNUNG: Diese Anwendung ist durch Urheberrecht und internationale Vereinbarungen geschützt.</li> <li>Unberechtigte Reproduktion oder nicht autorisierter Vertrieb dieser Anwendung oder einer ihrer Komponenten wird gerichtlich verfolgt und kann zu erheblichen Strafen führen.</li> </ul> | "Weiter" führt die Installation fort.                                                                                                    |
| Zielpfad wählen       | X<br>Aufmass-Modul wird in diesem Verzeichnis installiert.<br>Klicken Sie Weiter zur Installation in diesem Verzeichnis,<br>Durchsuchen zur Installation in einem anderen und wählen Sie<br>dieses.<br>Klicken Sie Abbrechen, um Setup zu beenden, wenn Sie<br>Aufmass-Modul nicht installieren.<br>Zielverzeichnis<br>C:\Programme\aufmass Durchsuchen                                                                                                    | Zielverzeichnis auswählen.<br>In das Standardverzeichnis werden das<br>Programm und alle Daten kopiert.<br>"Weiter" führt die Installation fort.                                                    |
| Programmordner auswäh | Ien  Setup fügt den unten aufgeführten Programmordnern neue Symbole hinzu. Sie können einen neuen Ordnernamen eingeben oder einen vorhandenen Ordner aus der Liste auswählen. Wählen Sie Weiter, um den Vorgang fortzusetzen. Programmordner:   Ugrhandene Ordner:                                                                                                    | Programmgruppe<br>Sie finden später im Menü "Start" –<br>"Programme" – "Aufmaß" das Programm<br>Aufmaß-Modul wieder. Belassen Sie die<br>Voreinstellungen.<br>"Weiter" führt die Installation fort. |

#### Teil I Installation der Datenbank und des Aufmaß-Moduls

| Setup abgeschlossen |                                                                                                    |
|---------------------|----------------------------------------------------------------------------------------------------|
|                     | Setup hat das Kopieren der Dateien auf Ihren Computer<br>abgeschlossen.<br>Setup wird das Programm jetzt starten. Wählen Sie weiter unten<br>eine Option. |
|                     | Г Ja ich möchte das Programm starten.                                                                                                    |
| 20                  | Klicken Sie auf Beenden, um das Setup abzuschließen.                                                                                                    |
|                     | < Zurück Beenden                                                                                                    |

Nach Abschluß der Kopie aller Teile des Programms können Sie von hier das Programm sofort starten.

Mit "Beenden" wird das Setup-Programm geschlossen. Das Aufmaß-Modul ist jetzt einsatzbereit.

#### Teil I Installation der Datenbank und des Aufmaß-Moduls

| <b>Aufmaß</b><br>itammdaten Ausgabe Einstellungen Hilfe |                   |               |                          |          |  |
|---------------------------------------------------------|-------------------|---------------|--------------------------|----------|--|
| itammdaten Ausgabe Einstellungen Hilfe                  |                   |               |                          |          |  |
|                                                         |                   |               |                          |          |  |
| Projektnummer 2101004 Suchbegriff Karl-                 | Friedrich Schröd  | е             |                          |          |  |
| Baustelle                                               | itionen Aufmaßblä | itter Räume i | Teilmengen               |          |  |
| Kunde                                                   | : Titel:          | 01            |                          |          |  |
| Nummer 10600                                            | s.Nr. Menge       | Einh. Bezeic  | hnung                    |          |  |
| t turne Ebeleute                                        | 250,000           | m² Dachde     | ckung aus Dachzieg       | jeln at  |  |
| K ad Eriodrich Schröde                                  | 002 250,000       | m² Dachflä    | che mit Delta-Untersp    | pannb    |  |
| Dial las                                                | 003 250,000       | m² Dachflä    | che eindecken auf v      | orhan    |  |
| 01.0                                                    | 004 25,000        | m Ortgang     | ) mit Giebelortziegeln ( | eindec   |  |
| 01.0                                                    | 005 12,000        | m First als   | Trockenfirst eindeck     | en mit   |  |
| Steiler Weg 93 02.0                                     | 001 468,000       | m² Streichp   | outz grundieren, ein Z   | wisch    |  |
| 22587 Hamburg 02.0                                      | 002 468,000       | m² Silikat-R  | reibeputz für innen un   | nd auß   |  |
|                                                         |                   |               |                          |          |  |
| - Betreff                                               |                   |               |                          |          |  |
|                                                         |                   |               |                          |          |  |
|                                                         |                   |               |                          |          |  |
|                                                         |                   |               |                          |          |  |
|                                                         |                   |               |                          |          |  |
|                                                         |                   |               |                          | <b>T</b> |  |

Sie können jederzeit mit der F1-Taste die Hilfe zum Programm aufrufen. Hier erhalten Sie auch zusätzliche Hinweise zum aktuellen Fenster.

## 3. Umstellen des 4Master Handwerk auf die Arbeit mit der Datenbank Pervasive SQL 2000i

Da das 4Master Handwerk mit der gleichen Datenbank arbeitet, kann für das 4Master die Datenbank Pervasive SQL 2000 auch eingestellt werden. Dazu ist eine Installation des letzten Updates notwendig.

Bei der Installation wählen Sie "benutzerdefinierte Installation". Im anschließenden Dialog entfernen Sie bitte die Markierung bei "Datenbanktreiber".

Die weitere Installation erfolgt wie bisher.

# Bitte fertigen Sie vor der Installation des Updates des 4Master Handwerk unbedingt eine Sicherung Ihrer Daten an.